### Telephone, Network and Wireless I cannot connect to AirYorkPLUS on my Windows Device

## First, try these general troubleshooting steps found at the link below:

https://ithelp.glendon.yorku.ca/faq/index.php?action=artikel&cat=26&id=79&artlan g=en&highlight=airyorkplus

### I've checked and my account works but I still can't connect on my Windows Device

# Potential Problem: I was connected just fine recently but now I can't connect. / I changed my password recently and now I can't get internet on AirYorkPLUS

- 1. Answer: Try resetting your connection on AirYorkPLUS by deleting and readding the network.
  - i. To forget the network follow these steps:
    - i. Open your Start Menu
    - ii. Go to Settings, then Network and Internet
    - iii. Click Wi-Fi in the left sidebar
    - iv. Click "Manage known networks"
    - v. Select "AirYorkPLUS"
    - vi. Click "Forget"
    - vii. Exit settings
  - ii. Re-select AirYorkPLUS from the available Wi-Fi Networks and use your Passport York credentials to reconnect.

### Potential Problem: I tried deleting and re-adding the network but it still won't let me connect

- 1. Answer: Try deleting the network and re-installing the AirYorkPLUS Setup application before reconnecting
  - 1. To forget the network follow these steps:
    - i. Open your Start Menu
    - ii. Go to Settings, then Network and Internet
    - iii. Click Wi-Fi in the left sidebar
    - iv. Click "Manage known networks"
    - v. Select "AirYorkPLUS"
    - vi. Click "Forget"
    - vii. Exit settings
  - 2. Download and re-install the AirYorkPLUS setup client from Computing's website to ensure your wi-fi card is properly configured:

http://student.computing.yorku.ca/airyorkplus/

Page 1 / 2

(c) 2025 Patrick Thibaudeau <thibaud@yorku.ca> | 2025-07-02 15:07

 $\label{eq:url:https://ithelp.glendon.yorku.ca/faq/index.php?action=faq\&cat=26\&id=83\&artlang=endot.yorku.ca/faq/index.php?action=faq\&cat=26\&id=83\&artlang=endot.yorku.ca/faq/index.php?action=faq\&cat=26\&id=83\&artlang=endot.yorku.ca/faq/index.php?action=faq\&cat=26\&id=83\&artlang=endot.yorku.ca/faq/index.php?action=faq\&cat=26\&id=83\&artlang=endot.yorku.ca/faq/index.php?action=faq\&cat=26\&id=83\&artlang=endot.yorku.ca/faq/index.php?action=faq\&cat=26\&id=83\&artlang=endot.yorku.ca/faq/index.php?action=faq\&cat=26\&id=83\&artlang=endot.yorku.ca/faq/index.php?action=faq\&cat=26\&id=83\&artlang=endot.yorku.ca/faq/index.php?action=faq\&cat=26\&id=83\&artlang=endot.yorku.ca/faq/index.php?action=faq\&cat=26\&id=83\&artlang=endot.yorku.ca/faq/index.php?action=faq\&cat=26\&id=83\&artlang=endot.yorku.ca/faq/index.php?action=faq\&cat=26\&id=83\&artlang=endot.yorku.ca/faq/index.php?action=faq&cat=26\&id=83\&artlang=endot.yorku.ca/faq/index.php?action=faq&cat=26\&id=83\&artlang=endot.yorku.ca/faq/index.php?action=faq&cat=26\&id=83\&artlang=endot.yorku.ca/faq/index.php?action=faq&cat=26\&id=83\&artlang=endot.yorku.ca/faq/index.php?action=faq&cat=26\&id=83\&artlang=endot.yorku.ca/faq/index.php?action=faq&cat=26\&id=83\&artlang=endot.yorku.ca/faq/index.php?action=faq&cat=26\&id=83\&artlang=endot.yorku.ca/faq/index.php?action=faq&cat=26\&id=83\&artlang=endot.yorku.ca/faq/index.php?action=faq&cat=26\&id=83\&artlang=endot.yorku.ca/faq/index.php?action=faq&cat=26\&id=83\&artlang=endot.yorku.ca/faq/index.php?action=faq&cat=26\&id=83\&artlang=endot.yorku.ca/faq/index.php?action=faq&cat=84\&id=84\&id=84\&id=84\&id=84\&id=84\&id=84\&id=84\&id=84\&id=84\&id=84\&id=84\&id=84\&id=84\&id=84\&id=84\&id=84\&id=84\&id=84\&id=84\&id=84@id=84@id=8$ 

#### **Telephone, Network and Wireless**

3. This may give a pop-up in the bottom-right corner of your screen that says:

"Password required for AirYorkPLUS, Connect?"

- 1. Click on the pop-up and when presented with the windows security credentials screen, enter your Passport York credentials to connect to the network.
- 2. If this pop-up does not appear or if you don't click it in time, continue to the next step.
- 4. Click the Wi-Fi icon and select "AirYorkPLUS" then enter your Passport York Credentials.
- 5. You will likely receive a message saying: "Continue Connecting? If you expect to find AirYorkPLUS in this location, go ahead and connect. Otherwise, it may be a different network with the same name.
  - 1. Click "Connect"

If you are still unable to connect, fill out the AirYorkPLUS problem report form found at the following link:

https://www.glendon.yorku.ca/its/ppy/help-resources/forms/glendon-airyorkplusrequest/

Unique solution ID: #1108 Author: Rosa Tarulli Last update: 2019-08-27 04:37